# CCC<sup>®</sup> Mobile: Red Flag Application

| Introduction        | The Red Flag Application, which is accessible via the CCC <sup>®</sup> Portal, helps<br>Appraisers and Adjusters identify potentially questionable claims. It does this<br>by checking claims against five defined parameters that are weighted by each<br>Carrier: VIN Scan Distance from Photo, Age of Policy, Prior Estimates on Same<br>VIN, VIN Compare, and Zip Code Distance from Photo. If a claim's score is high<br>enough, the "Red Flag" is triggered, and this suggests to the Appraiser or<br>Adjuster that the claim requires a closer look. |
|---------------------|----------------------------------------------------------------------------------------------------|
|                     | This job aid details how Appraisers can view a claim's Red Flag score via CCC<br>Portal's Virtual Inspection platform and how Adjusters can run the Red Flag<br>Report via the CCC Portal.                                                                                                    |
|                     | <b>Note:</b> If a Quick Estimate user doesn't scan or enter their VIN (on vehicles made prior to 1981) or doesn't grant the app location permission, their claim is ineligible for Red Flag Detection                                                                                                    |
| Parameter<br>Weight | The Red Flag Application evaluates each claim against five parameters. Carriers decide the weight for each parameter: if a parameter is assigned a zero ("0"), that parameter is not given any weight in the claim's overall score; if a Carrier wants a parameter to count towards the claim's overall score, a weight of one through 10 is assigned to that parameter (with one meaning not important and 10 meaning very important).                                                                                                    |
| Overall Score       | A claim's overall score is the sum of the scores for all parameters. Since each parameter can be given a weight between zero and 10, the lowest possible overall score is zero and the highest is 50.                                                                                                    |
| Threshold           | The threshold is a value decided upon by the Carrier and set by CCC during<br>implementation, and it determines whether the application generates a Red<br>Flag for a claim. If a claim's overall score is equal to or greater than the<br>threshold, the Red Flag status is "fail," meaning the Red Flag is triggered; if the<br>overall score is less than the threshold, the status is "pass."                                                                                                    |
|                     | Continued on next page                                                                                                    |

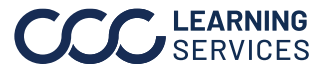

| Red Flag   |
|------------|
| Parameters |
| Defined    |

| Parameter         | Definition                                                         |
|-------------------|--------------------------------------------------------------------|
| VIN Scan Distance | Distance in miles between the location of the VIN                  |
| from Photo        | Scan photo and Damage Center photo.                                |
| Age of Policy     | The difference between the policy start date and the               |
|                   | assignment creation date.                                          |
| Prior Estimate on | The application uses the captured VIN to determine                 |
| Same VIN          | whether an E01 estimate exists at CCC for the same                 |
|                   | Carrier within the number of months specified by that              |
|                   | Carrier.                                                           |
| VIN Compare       | The application compares the captured VIN with the assignment VIN. |
|                   |                                                                    |
|                   | <b>Note</b> : This check is not performed if an assignment         |
|                   | VIN is unavailable.                                                |
| Zip Code Distance | Distance in miles between the location of the                      |
| from Photo        | Insured's zip code and Damage Center photo.                        |

#### Appraiser: Virtual Inspection Platform

An Appraiser can see a claim's Red Flag Score via CCC Portal's Virtual Inspection platform (see the Virtual Inspection job aid for more information on how to access and use this tool). The score is noted in the Claim Summary section pictured below. Click the blue See Details link to view individual parameter scores.

|                                               | Virtual Inspection                          | Claim Reference ID: Proc                                  | d-Test-K61                          |                                                   |
|-----------------------------------------------|---------------------------------------------|-----------------------------------------------------------|-------------------------------------|---------------------------------------------------|
| Claim Summary                                 |                                             |                                                           |                                     |                                                   |
| Year/Make/Model<br>-<br>Owner Name<br>, Zijie | Captured VIN<br>Phone Number<br>(312)- 8053 | Red Flag Score<br>See Details 10 📁<br>Email<br>@cccis.com | OK to Pay<br>Ounknown<br>Garage Zip | Impact Point<br>Smart Total Prediction<br>Invalid |

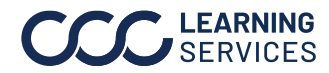

| Adjuster: Run<br>the Red Flag | An Adjuste<br>breakdowr | r can run (via the CCC F<br>n of claims' parameter s                            | Portal) the Red Flag I<br>scores. Follow these     | Report that contains a<br>e steps to run the report.                                                                                                    |  |
|-------------------------------|-------------------------|---------------------------------------------------------------------------------|----------------------------------------------------|----------------------------------------------------------------------------------------------------|--|
| Report                        | Step                    | Action                                                                          |                                                    |                                                                                                    |  |
|                               | 1                       | Click the <b>Mobile SDK</b><br>under the Claim Mana<br>of the Portal's left sid | <b>Reports</b> link<br>Igement section<br>e panel. | Claim Management<br>Create/Modify Assignment<br>Customize Assignment Entry<br>Search for Appraiser<br>Operational Reports<br>Cycle Time Report<br>Claim Volume Report<br>Search for Repairs to Manage<br>Open Shop Facility Search<br>Send Rideshare Code<br>Mobile SDK Reports<br>Maintain Email-Text Messages |  |
|                               | 2                       | The Quick Estimate M<br><b>Report</b> link in the left                          | letrics Report page<br>side panel.                 | opens. Click the <b>Red Flag</b>                                                                                                    |  |
|                               |                         |                                                                                 | CCC Mobile SDK Reports                             | Welcome, Rockford Adjusterone                                                                                                    |  |
|                               |                         | Mobile SDK Reports                                                              | Quick Estimate Metrics Repo                        | prt                                                                                                    |  |
|                               |                         | Quick Estimate Metrics Report<br>Red Flag Report                                | Date Type *                                        | Select date type                                                                                                    |  |
|                               |                         |                                                                                 | Date Range *<br>The maximum date range is 30 d     | From<br>click here to open calendar                                                                                                    |  |
|                               |                         | The Red Flag Report                                                             | bage opens.                                        |                                                                                                    |  |

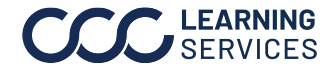

Adjuster: Run the Red Flag Report, continued

| Step | Action                                                                |
|------|-----------------------------------------------------------------------|
| 3    | Select <b>Assignment Sent</b> from the Date Type dropdown menu.       |
| 4    | Click in the <b>From</b> field to select a start date for the report. |
| 5    | Click in the <b>To</b> field to select an end date.                   |
|      | <b>Note</b> : The maximum date range is 30 days.                      |
| 6    | Click the <b>Submit</b> button to run the report.                     |
|      |                                                                       |

| 222                | CCC Mobile SDK Reports Welco      | ome, Rockford Adjusterone |   |            |        |
|--------------------|-----------------------------------|---------------------------|---|------------|--------|
| Mobile SDK Reports | Red Flag Report                   |                           | _ |            | _      |
| Red Flag Report    | Date Type •                       | Assignment Sent 🗸         |   |            |        |
|                    | Date Range *                      | From                      |   | то         |        |
|                    | The maximum date range is 30 days | 09-07-2017                |   | 10-03-2017 | 6      |
|                    |                                   |                           |   | Reset      | Submit |

#### **Reading the Red Flag** Report

The Red Flag Report Results page opens and contains five columns. (See the next page for a sample report.)

| Column Name              | Description                                                                                           |
|--------------------------|----------------------------------------------------------------------------------------------------|
| Claim ID                 | The assigned Claim ID.                                                                                |
| Vehicle Owner Last Name  | The Vehicle Owner's last name.                                                                        |
| Assignment Sent Date     | The date the assignment was sent.                                                                     |
| Flag                     | A red flag icon appears in this column for any claim with a score exceeding the designated threshold. |
| Red Flag Score/Threshold | The claim's total score (i.e. the sum of all parameters) and the designated threshold.                |

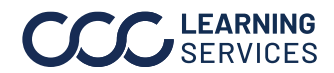

**Reading the Red Flag** Report, continued

The Red Flag Report Results page:

| CCC Mobile SDK Report   | s Welcome, Rockford Adjust | erone                |          | A ? 🕩                    |
|-------------------------|----------------------------|----------------------|----------|--------------------------|
|                         |                            |                      |          |                          |
| Red Flag Report Results |                            |                      |          | <b>~</b>                 |
| Claim ID                | Vehicle Owner Last Name    | Assignment Sent Date | Flag     | Red Flag Score/Threshold |
| Red-Test-01             | Max                        | 25-SEP-2017 19:06:20 |          | 5/15                     |
| ct-wfic-637             | Raj                        | 26-SEP-2017 09:11:02 |          | 0/15                     |
| ct-wfic-651             | Raj                        | 28-SEP-2017 09:58:44 |          | 0/15                     |
| Email-Test-02           | Max                        | 29-SEP-2017 06:23:07 |          | 0/0                      |
| wfic-1001-03            | Kohli                      | 01-OCT-2017 18:43:03 |          | 0/0                      |
| JJWTest012              | Williams                   | 11-SEP-2017 22:19:25 | <b>H</b> | 20/15                    |
| ct-wfic-632             | Raj                        | 26-SEP-2017 08:04:24 |          | 0/15                     |
| GRTest001               | Rosch                      | 18-SEP-2017 21:37:23 |          | 0/0                      |
| ct-wfic-633             | Raj                        | 26-SEP-2017 08:31:28 |          | 0/15                     |
| ct-wfic-638             | Raj                        | 27-SEP-2017 09:16:31 |          | 0/15                     |
| wfic-1001-04            | Pandya                     | 01-OCT-2017 18:35:10 |          | 0/0                      |

Click a score in the Red Flag Score/Threshold column for more information.

NOTE: A blank space in the Score column (see below) indicates that no weight has been assigned by the Carrier to that particular parameter.

| Red Flag Summary             |        | ×     |
|------------------------------|--------|-------|
| Туре                         | Status | Score |
| VIN Scan Distance from Photo | N/A    |       |
| Age of Policy                | Pass   | 0     |
| Prior Estimates on Same VIN  | Pass   | 0     |
| VIN Compare                  | Fail   | 5     |
| Zipcode Distance from Photo  | Fail   | 5     |
| Red Flag Score               | Pass   | 10/15 |

Ex. of a Pass

| Red Flag Summary             |        |       |
|------------------------------|--------|-------|
| Туре                         | Status | Score |
| VIN Scan Distance from Photo | N/A    |       |
| Age of Policy                | Fail   | 5     |
| Prior Estimates on Same VIN  | Fail   | 5     |
| VIN Compare                  | Fail   | 5     |
| Zipcode Distance from Photo  | Fail   | 5     |
| Red Flag Score               | Fail   | 20/15 |

Ex. of a Fail (Red Flag)

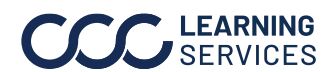

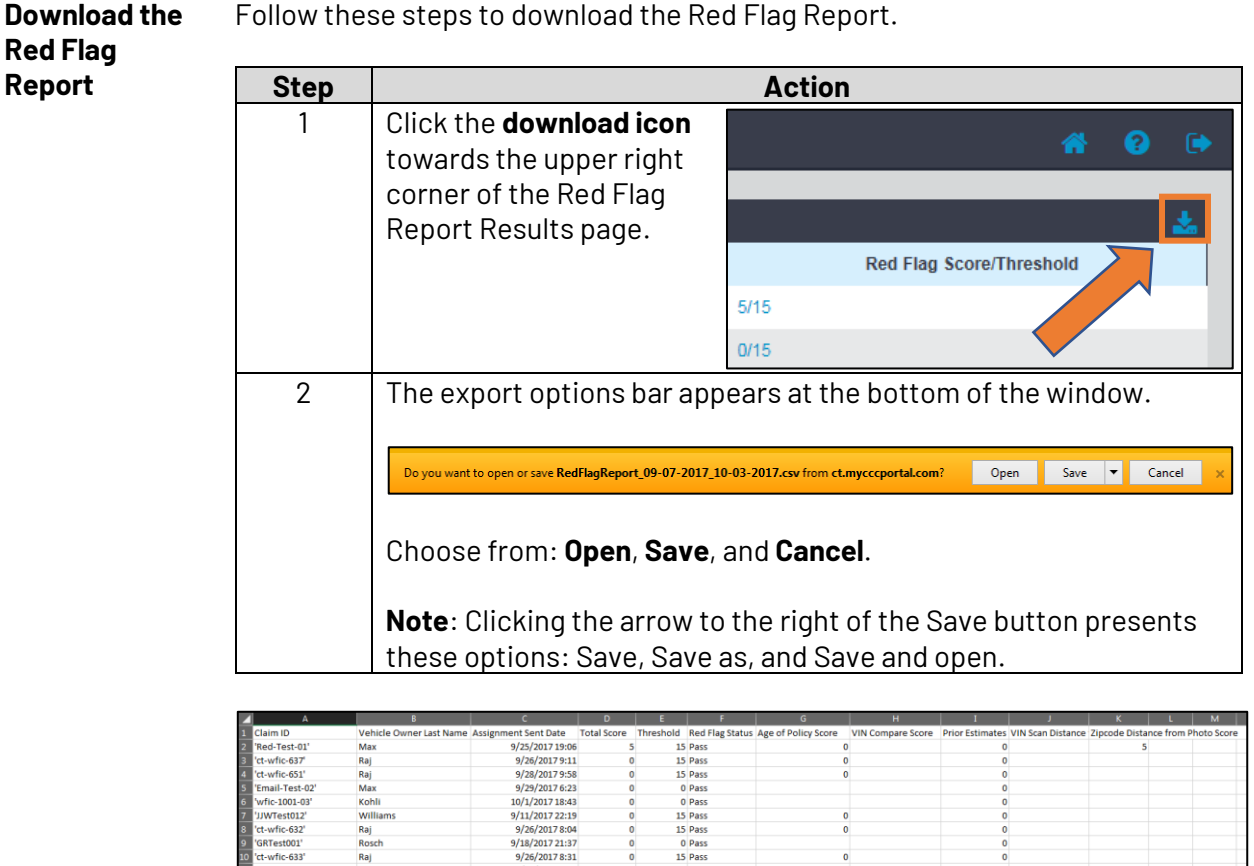

Follow these steps to download the Red Flag Report.

The exported version of the report contains 11 columns:

10/1/2017 18:35 10/1/2017 19:22 9/25/2017 20:20

- 1. Claim ID
- 2. Vehicle Owner Last Name
- 3. Assignment Sent Date
- 4. Total Score
- 5. Threshold
- 6. Red Flag Status
- 7. Age of Policy Score
- 8. VIN Compare Score
- 9. Prior Estimates
- 10. VIN Scan Distance
- 11. Zip Code Distance from Photo Score

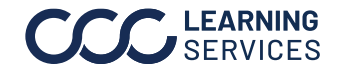

**LEARNING** ©2020-2024. CCC Intelligent Solutions Inc. All rights reserved. SERVICES CCC<sup>®</sup> is a registered trademark of CCC Intelligent Solutions Inc.